Instructivo para iniciar la solicitud

Programa de apoyo en la emergencia para clubes de Barrio y Pueblo

Dirección de Clubes Argentinos

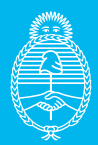

Ministerio de Turismo y Deportes Argentina

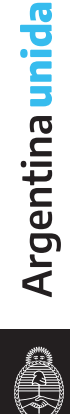

Para presentar una **solicitud del Programa de Apoyo en la Emergencia para Clubes de Barrio y Pueblo**, ante la Secretaría de Deportes de la Nación, las instituciones que ya posean su Número de Registro asignado, deberán seguir los siguientes pasos:

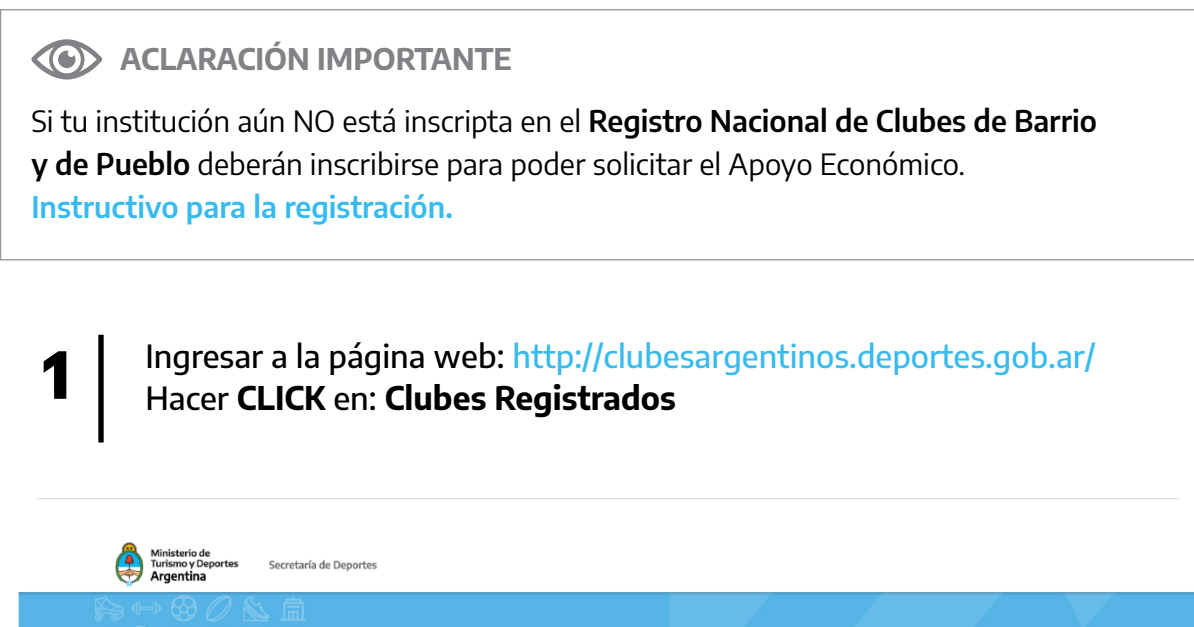

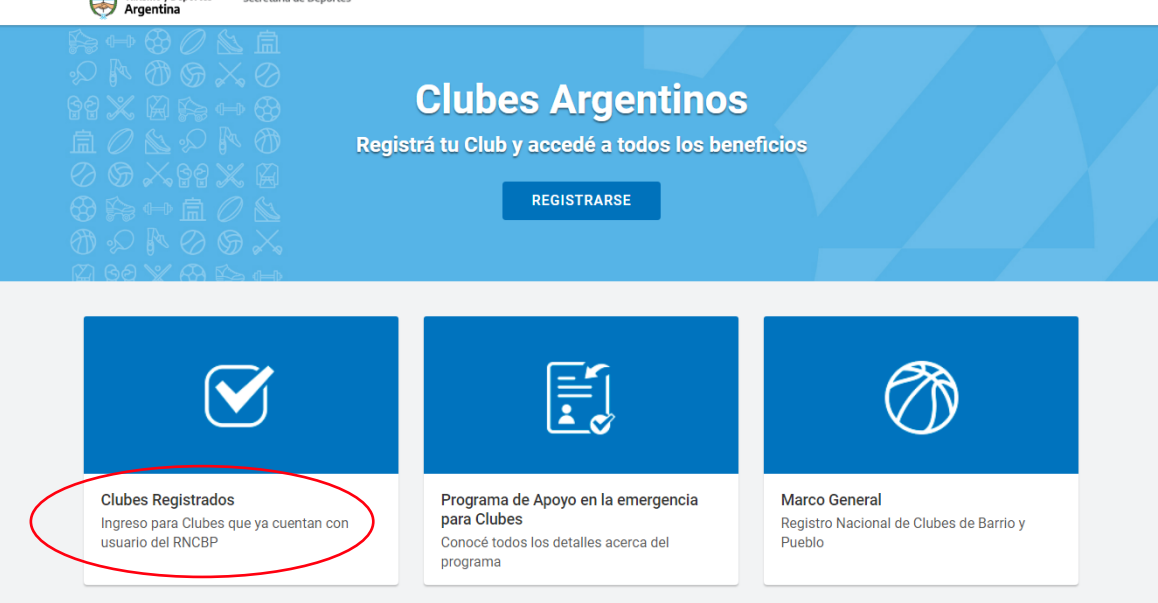

# 2 Completar los datos solicitados:

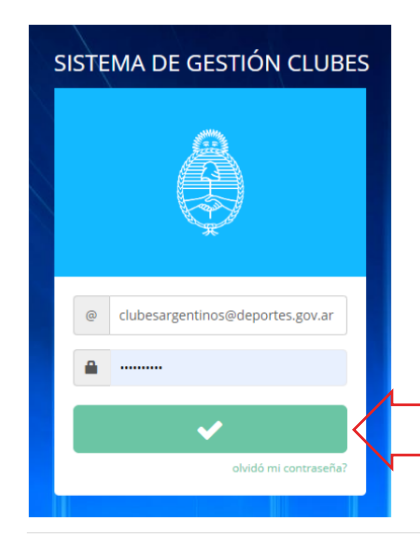

**USUARIO:** colocar el usuario asignado automáticamente por el sistema.

**CONTRASEÑA:** Respetar mayúsculas y minúsculas y números (si los tuviera).

Luego de completar ambos campos, aparecerá un cartel verde. Hacer **CLICK AQUÍ para ingresar al sistema**.

Seleccionar la sección Apoyos Económicos
 Es importante mencionar que sólo las instituciones que posean
 Número de registro podrán acceder a la sección Apoyos económicos.

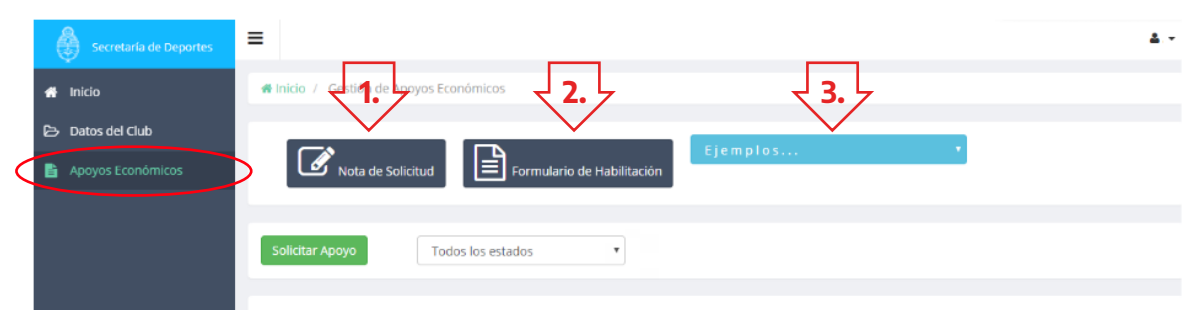

Dentro de la pestaña se puede observar la siguiente información y documentación:

- **1. Nota de Solicitud:** CLICKEANDO AQUÍ se descargará el documento en PDF que deberán imprimir y completar manualmente.
- **2. Formulario de Habilitación\*:** CLICKEANDO AQUÍ se descargará el documento en PDF que deberán imprimir y completar manualmente.

## 

\*IMPORTANTE: solo deben llenar el formulario de habilitación aquellas instituciones que aún no tengan habilitada la cuenta.

- **3.** CLICKEANDO en Ejemplos: Se desplegará la lista de los documentos a modo de ejemplo:
  - Nota de solicitud (en celeste): descargará un ejemplo de cómo debe ser completado el documento.
  - Formulario de Habilitación (en celeste): descargará un ejemplo de cómo debe ser completado el documento.
  - **Constancia de CBU (en celeste):** descargará un ejemplo de cómo debe ser la constancia de CBU que se presente.

Luego de completar manualmente los dos (2) documentos, haciendo CLICK en "**SOLICITAR APOYO**", ingresará a una solapa en donde deberá elegir:

|                   | =                                                   | ۵ |
|-------------------|-----------------------------------------------------|---|
| # Inicio          | 🕷 Inicio / Gestión de Apoyos Económicos             |   |
| 🔁 Datos del Club  |                                                     |   |
| Apoyos Económicos | Image: Solicitud         Formulario de Habilitación |   |
|                   |                                                     |   |
|                   | Solicitar Apoyo Todos los estados 🔹                 |   |
|                   |                                                     |   |

- Seleccionar la opción de la lista desplegable "PROGRAMA DE EMERGENCIA"
- IMPORTE SOLICITADO: \$60.000.

4

• Completar una breve descripción y justificación de cuál será el destino de los fondos otorgados, y cuál será el beneficio para la institución por recibir estos fondos.

| Secretaria de Deportes | =                                                             |                       |  |  |  |  |  |
|------------------------|---------------------------------------------------------------|-----------------------|--|--|--|--|--|
| # Inicio               | A Inicio / Gestión de Apoyos Econômicos / Solicitud           |                       |  |  |  |  |  |
| 🔁 Datos del Club       |                                                               |                       |  |  |  |  |  |
| Apoyos Económicos      | Complete todos los datos requeridos para generar la solicitud |                       |  |  |  |  |  |
|                        | NOMBRE DEL PROYECTO PROGRAMA DE EMERGENCIA                    |                       |  |  |  |  |  |
|                        | IMPORTE SOLICITADO (\$) 60000                                 |                       |  |  |  |  |  |
|                        | BREVE DESCRIPCIÓN DE SOLICITUD                                |                       |  |  |  |  |  |
|                        | Anterior Siguiente                                            | Pagina 1 de 0<br>1 Ir |  |  |  |  |  |

| Secretaría de Deportes | = |                                                                      | 4 - |
|------------------------|---|----------------------------------------------------------------------|-----|
| 🖀 Inicio               |   | NOTA DE SOLICITUD                                                    |     |
| 🔁 Datos del Club       |   | O Seleccionar archivo                                                |     |
| Apoyos Económicos      |   | IMPORTANTE: El formato del archivo a cargar debe ser del tipo "PDF". |     |
|                        |   |                                                                      |     |
|                        |   | CONSTANCIA CBU                                                       |     |
|                        |   | Seleccionar archivo                                                  |     |
|                        |   | IMPORTANTE: El formato del archivo a cargar debe ser del tipo "PDF". |     |
|                        |   |                                                                      |     |
|                        |   | FORMULARIO DE HABILITACIÓN DE CUENTA                                 |     |
|                        |   |                                                                      |     |
|                        |   | IMPORTANTE: El formato del archivo a cargar debe ser del tipo "PDF". |     |
|                        |   |                                                                      |     |

Luego de completado este paso, deslizando hacia abajo, se visualizará la siguiente pantalla:

#### Documento 1: Nota de Solicitud

Hacer CLICK en "SELECCIONAR ARCHIVO": adjuntar en PDF la Nota de Solicitud completa y firmada por SECRETARIO/A y PRESIDENTE/A.

EN CASO DE TENER CUENTA BANCARIA:

#### Documento 2: Constancia de CBU

Hacer CLICK en "SELECCIONAR ARCHIVO": adjuntar en PDF constancia de CBU, donde se acreditarán los fondos del apoyo económico.

#### Documento 3: Formulario de Habilitación de Cuenta

Hacer CLICK en "SELECCIONAR ARCHIVO": adjuntar en PDF el Formulario de Habilitación de Cuenta completo y firmado por TESORERO/A y PRESIDENTE/A.

### ACLARACIÓN IMPORTANTE

La documentación debe ser escaneada en formato PDF en un solo archivo por documento. Cada hoja en forma consecutiva y todas las páginas al derecho, con el nombre indicando el archivo que se adjunta. Ejemplo: "Nota de Solicitud club XXXX.PDF"

|   |                                                                      | PRUEBA DE SISTEMAS - CEN |
|---|----------------------------------------------------------------------|--------------------------|
|   |                                                                      |                          |
|   | Constancia de CBU Club XXX.pdf Borrar                                |                          |
|   | IMPORTANTE: El formato del archivo a cargar debe ser del tipo "PDF". |                          |
|   | FORMULARIO DE HABILITACIÓN DE CUENTA                                 |                          |
|   | Fomulario de habilitación de cuenta Club XXX.pdf 100% Borrar         |                          |
|   | IMPORTANTE: El formato del archivo a cargar debe ser del tipo "PDF". |                          |
| 1 | Cargar                                                               |                          |

Una vez adjuntados los 3 documentos en PDF el sistema permitirá hacer CLICK en **"CARGAR"**. (Tener en cuenta que el sistema no permitirá cargar la documentación hasta que TODOS los documentos estén cargados).

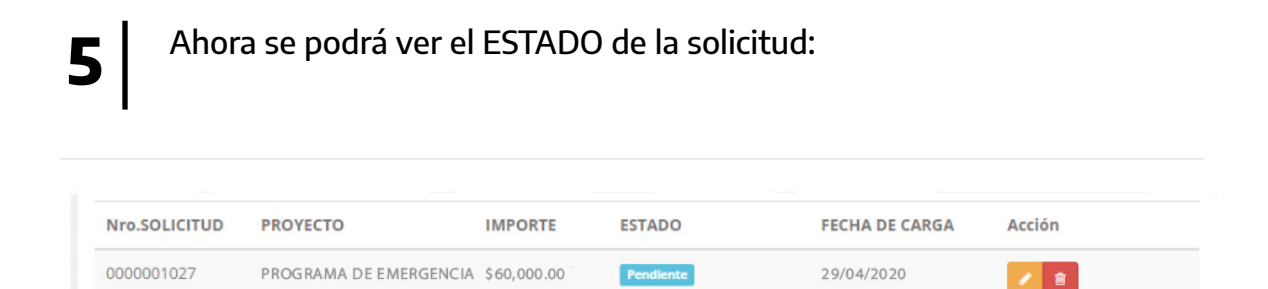

**PENDIENTE**: significa que está en proceso de aprobación por parte de la Secretaría de Deportes.

| Nro.SOLICITUD | PROYECTO               | IMPORTE     | ESTADO                | FECHA DE CARGA | Acción |  |
|---------------|------------------------|-------------|-----------------------|----------------|--------|--|
| 0000001027    | PROGRAMA DE EMERGENCIA | \$60,000.00 | Requiere Intervención | 29/04/2020     | 2      |  |

**REQUIERE INTERVENCIÓN**: significa que debe corregirse el documento y ser cargado correctamente.

Programa de apoyo en la emergencia para clubes

| Nro.SOLICITUD | PROYECTO               | IMPORTE     | ESTADO     | FECHA DE CARGA | Acción |  |
|---------------|------------------------|-------------|------------|----------------|--------|--|
| 0000001027    | PROGRAMA DE EMERGENCIA | \$60,000.00 | Procesando | 29/04/2020     | 2      |  |

**PROCESANDO:** significa que ya se ha generado el número de expediente.

| Nro.SOLICITUD | PROYECTO               | IMPORTE     | ESTADO   | FECHA DE CARGA | Acción |
|---------------|------------------------|-------------|----------|----------------|--------|
| 0000001027    | PROGRAMA DE EMERGENCIA | \$60,000.00 | Aprobado | 29/04/2020     | 1      |

#### **APROBADO:**

Ante cualquier duda o consulta, por favor comunicarse con la Dirección de Clubes Argentinos a través de los siguiente medios de contacto:

Correo electrónico: <u>clubesargentinos@deportes.gov.ar</u> Tel: 011-4704-1680/1652 Miguel Sánchez 1050 – CP 1429BSN – Nuñez